## Pasos para hacer transferencia entre cuentas en tu Scotia En Línea Empresarial.

Para realizar el pago de tu **Tarjeta de Crédito Empresarial Scotiabank,** debes aplicar estos mismos pasos de transferencia entre cuentas indicados a continuación.

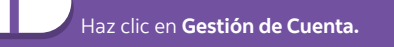

| Tablero Informati    | ivo Informes de Cuentas Pag           | gos Gestión de Cuenta Pr           | eferencias                                  |                         |                    |                      |                       |
|----------------------|---------------------------------------|------------------------------------|---------------------------------------------|-------------------------|--------------------|----------------------|-----------------------|
| Transferencia de     | Fondos Transferencias a Terr          | ceros                              |                                             |                         |                    |                      |                       |
| Crear Transfe        | rencia de Fondos                      |                                    |                                             |                         |                    |                      |                       |
| Como recordatori     | io:                                   | Lucas a Viasaas, audiouseda bas    | ine fanizadar                               |                         |                    |                      |                       |
| Si usted envía una t | ransferencia durante el fin de semana | a o durante un día feriado, esa tr | nsferencia no será repistrada en su cuenta  | hasta el próximo dia la | borable.           |                      |                       |
| De*                  | Seleccionar cuenta de Origen          |                                    | ~                                           |                         |                    |                      |                       |
| A*                   | Seleccionar cuenta de Destino         |                                    | ~                                           |                         |                    |                      |                       |
| Monto*               | 0.00                                  |                                    |                                             |                         |                    |                      |                       |
| Fecha                | Junio 💙 9 💙 2020 🛚                    |                                    |                                             |                         |                    |                      |                       |
| Frecuencia           | Una Vez 🗸 Efectuar 1                  | Transferencia(s). Para esta        | olecer transferencias indeterminadas, escri | ba 0 en el campo        |                    |                      |                       |
|                      |                                       |                                    | Enviar Restablecer                          |                         |                    |                      |                       |
| Pendiente de .       | Aprobación                            |                                    |                                             |                         | Ver Historial de T | ransferencias Ver Tr | ransferencias Program |
| Ver por              |                                       |                                    |                                             |                         |                    |                      |                       |
| Cuenta               | Seleccionar Cuenta                    | ~                                  |                                             |                         |                    |                      |                       |
| Desde Fecha          | DD/M                                  | H/AAAA                             | A Fecha                                     |                         | DD/MH/AA           | AA                   |                       |
| Desde Monto          |                                       |                                    | A Monto                                     |                         |                    |                      | Actualizar            |
| Fasher (             | N * de Ref                            | Cuenta Debitada                    | Cuenta de Cré                               | dito                    | Monto              | Erecuencia           | Estado                |

En la página **Confirmar Transferencia de Fondos,** ingrese su contraseña y los 6 dígitos de su token.

### Scotiabank República Dominicana

| Tablero Informativo In     | formes de Cuentas Pagos   | Gestión de Cuenta Adminis | tración Preferencias              |                    |
|----------------------------|---------------------------|---------------------------|-----------------------------------|--------------------|
| Transferencia de Fondos    | Transferencias a Terceros | Conciliación de Cheques   | Plan de Consolidación de Efectivo | Suspensión de Page |
| Transferencias             |                           |                           |                                   |                    |
| Confirmar Aprobació        | n de Transferencia        |                           |                                   |                    |
| Fecha y Hora de la Preser  | ntación                   |                           |                                   |                    |
| Referencia                 |                           |                           |                                   |                    |
| De                         |                           |                           |                                   |                    |
| A                          |                           |                           |                                   |                    |
| Monto                      |                           |                           |                                   |                    |
| Fecha                      |                           |                           |                                   |                    |
| Frecuencia                 |                           |                           |                                   |                    |
| Efectuar N.º de Transfere  | ncias                     |                           |                                   |                    |
| Tipo de Transferencia      |                           |                           |                                   |                    |
| Estado                     |                           |                           |                                   |                    |
| Memorándum                 |                           |                           |                                   |                    |
| Autenticar                 |                           |                           |                                   |                    |
| Contraseña*                |                           |                           |                                   |                    |
| Valor del Dispositivo de S | eguridad*                 | []                        |                                   |                    |
|                            |                           | gelar                     | Anterior Confirmar                |                    |

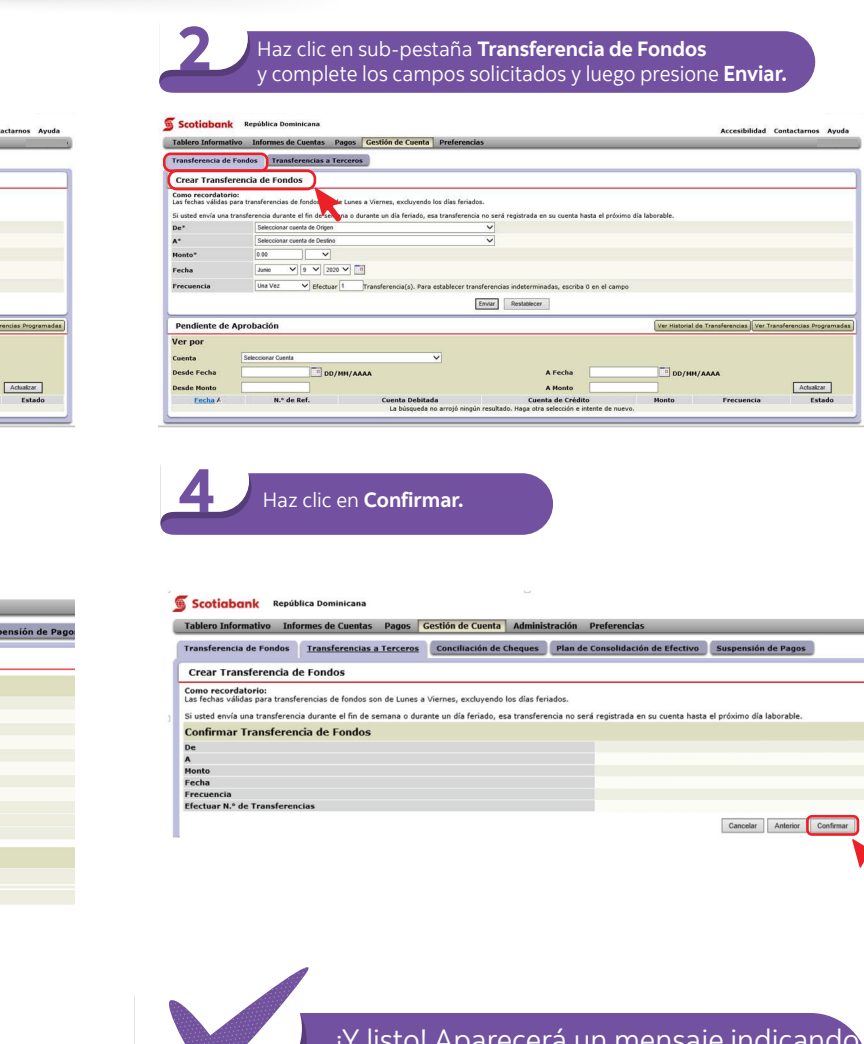

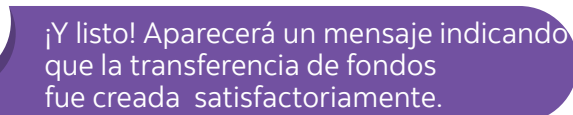

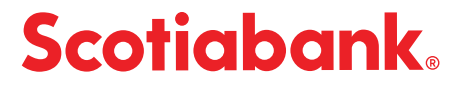

# Pasos para autorizar o rechazar una transferencia a terceros

## Haz clic en Gestión de Cuenta.

| Tubbero Intornativ                                                | ro Informes de Cuentas Pagos Gestión de Cu                      | enta Preferencias                          |                             |                                          |                        |
|-------------------------------------------------------------------|-----------------------------------------------------------------|--------------------------------------------|-----------------------------|------------------------------------------|------------------------|
| Transferencia de F                                                | ondos Transferencias a Terceros                                 |                                            |                             |                                          |                        |
| Crear Transfer                                                    | encia de Fondos                                                 | <b>K</b>                                   |                             |                                          |                        |
| Como recordatorio                                                 | c<br>ra transferencias de fondos son de Lunes a Vierees, evolu- | endo los días feriados.                    |                             |                                          |                        |
| Si usted envía una tr                                             | ansferencia durante el fin de semana o durante un día feria     | do, esa transferencia no será registrada e | n su cuenta hasta el próxim | no dia laborable.                        |                        |
| De*                                                               | Seleccionar cuenta de Origen                                    | <b>v</b>                                   |                             |                                          |                        |
| A*                                                                | Seleccionar cuenta de Destino                                   | ~                                          |                             |                                          |                        |
| Honto*                                                            | 0.00                                                            |                                            |                             |                                          |                        |
| Fecha                                                             | aunio V 9 V 2025 V 0                                            |                                            |                             |                                          |                        |
| Frecuencia                                                        | Una Vez V Efectuar 1 Transferencia(s).                          | Para establecer transferencias indetermin  | adas, escriba 0 en el camp  | 0                                        |                        |
|                                                                   |                                                                 | Enviar Restablecer                         |                             |                                          |                        |
|                                                                   |                                                                 |                                            |                             |                                          |                        |
| Pendiente de A                                                    | probación                                                       |                                            |                             | Ver Historial de Transferencias Ver T    | ransferencias Programa |
| Pendiente de A<br>Ver por                                         | probación                                                       |                                            |                             | [Ver.Historial de Transferencias] [Ver.T | ransferencias Programa |
| Pendiente de A<br>Ver por<br><sup>Cuenta</sup>                    | probación<br>Seleccionar Cuenta                                 | ×                                          |                             | Ver Historial de Transferencias Ver T    | ransferencias Programa |
| Pendiente de A<br>Ver por<br>Cuenta<br>Desde Fecha                | probación<br>Beeccinar Cuerta                                   |                                            | A Fecha                     | Ver Hatorial de Transferencias (Ver T    | ransferencias Programa |
| Pendiente de A<br>Ver por<br>Cuenta<br>Desde Fecha<br>Desde Monto | probación<br>Seeconar Cuesta                                    | ×                                          | A Fecha                     | Ver Haborial de Transferencias) Ver T    | ansferencias Programa  |

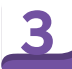

En la sección **Pendiente de Aprobación,** haz clic en el código de referencia de la transferencia que deseas autorizar o rechazar.

| Tablero Informativ                         | vo Informes de Cuentas Pagos Gestión de Cuenta                       | Preferencias                                                   |                                                              |
|--------------------------------------------|----------------------------------------------------------------------|----------------------------------------------------------------|--------------------------------------------------------------|
| Transferencia de F                         | ondos Transferencias a Terceros                                      |                                                                |                                                              |
| Crear Transfer                             | encia de Fondos                                                      |                                                                |                                                              |
| Como recordatorio<br>Las fechas válidas pa | n<br>Fra transferencias de fondos son de Lunes a Viernes, excluvendo | a los días feriados.                                           |                                                              |
| Si usted envia una tri                     | ansferencia durante el fin de semana o durante un día feriado, e     | nsa transferencia no será registrada en su cuenta hasta el pró | iximo dia laborable.                                         |
| De*                                        | Seleccionar cuenta de Origen                                         | ~                                                              |                                                              |
| A*                                         | Seleccionar cuenta de Destino                                        | ~                                                              |                                                              |
| Honto*                                     | 0.00                                                                 |                                                                |                                                              |
| Fecha                                      | Junio 💙 9 💙 2028 🌱 📑                                                 |                                                                |                                                              |
| Frecuencia                                 | Una Vez V Efectuar 1 Transferencia(s). Para                          | a establecer transferencias indeterminadas, escriba 0 en el ca | ampo                                                         |
|                                            |                                                                      | Enviar Restablecer                                             |                                                              |
| Pendiente de A                             | probación                                                            |                                                                | Ver Historial de Transferencias Ver Transferencias Programad |
| Ver por                                    |                                                                      |                                                                |                                                              |
| Cuenta                                     | Seleccionar Cuen                                                     | ~                                                              |                                                              |
|                                            | DD/MM/AAAA                                                           | A Fecha                                                        | DD/MM/AAAA                                                   |
| Desde Fecha                                |                                                                      |                                                                |                                                              |
| Desde Fecha<br>Desde Monto                 |                                                                      | A Honto                                                        | Actualizar                                                   |

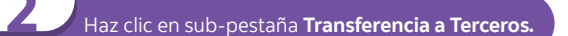

| Tablero Informativ                         | n Informes de Cuentas Panos                                              | Gestión de Cuenta Preferencias                 |                                           | Accesibilidad Co                | intactarnos Ayud     |
|--------------------------------------------|--------------------------------------------------------------------------|------------------------------------------------|-------------------------------------------|---------------------------------|----------------------|
| Transferencia de F                         | ondos Transferencias a Terceros                                          |                                                |                                           |                                 |                      |
| Crear Transfer                             | encia Fondos                                                             |                                                |                                           |                                 |                      |
| Como recordatorio<br>Las fechas válidas pa | ra transferen es de fondos son de Lunes                                  | a Viernes, excluyendo los días feriados.       |                                           |                                 |                      |
| Si usted envia una tra<br>De*              | Insferencia durante el fin de semana o d<br>Seleccionar cuenta de Origen | irante un dia feriado, esa transferencia no se | erá registrada en su cuenta hasta el próx | mo dia laborable.               |                      |
| A*                                         | Seleccionar cuenta de Destino                                            | ~                                              |                                           |                                 |                      |
| Honto*                                     | 0.00                                                                     |                                                |                                           |                                 |                      |
| Fecha                                      | Junio 💙 9 💙 2020 🏹 🗍                                                     | 3                                              |                                           |                                 |                      |
| Frecuencia                                 | Una Vez 💙 Efectuar 1                                                     | Transferencia(s). Para establecer transferer   | ncias indeterminadas, escriba 0 en el cam | po                              |                      |
|                                            |                                                                          | Enviar                                         | Restablecer                               |                                 |                      |
| Pendiente de A                             | probación                                                                |                                                |                                           | Ver Historial de Transferencias | aferencias Programad |
| Ver por                                    |                                                                          |                                                |                                           |                                 |                      |
| Cuenta                                     | Seleccionar Cuenta                                                       | ~                                              |                                           |                                 |                      |
| Desde Fecha                                | DD/HM/AA                                                                 | **                                             | A Fecha                                   | DD/MM/AAAA                      |                      |
|                                            |                                                                          |                                                |                                           |                                 |                      |
| Desde Monto                                |                                                                          |                                                | A Honto                                   |                                 | ACTUBICAT            |

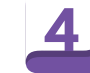

Selecciona **Autorizar o Rechazar** en el menú desplegable y haz clic en **Enviar.** 

### Scotiabank República Dominican

| as Plan de Consolidación de l'Accivo Supernisón de Pagos<br>(ver Aerobasón Pendienes) (Horser A |
|-------------------------------------------------------------------------------------------------|
| (Ver Aurobasion Penninens) (Massier A                                                           |
|                                                                                                 |
|                                                                                                 |
|                                                                                                 |
|                                                                                                 |
|                                                                                                 |
|                                                                                                 |
|                                                                                                 |
|                                                                                                 |
|                                                                                                 |
|                                                                                                 |
|                                                                                                 |
|                                                                                                 |
|                                                                                                 |
|                                                                                                 |
| Notas                                                                                           |
| Gover                                                                                           |
|                                                                                                 |

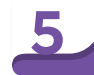

## Ingresa tu **Contraseña** y los **6 dígitos de tu token** Haz clic en **Confirmar** si todo esta correcto o en **Cancelar** si necesitas corregir o cancelar.

### Scotiabank República Dominicana

| Tablero Informativo Inf     | ormes de Cuentas Pagos    | Gestión de Cuenta | Administración | Preferencias                |                    |
|-----------------------------|---------------------------|-------------------|----------------|-----------------------------|--------------------|
| Transferencia de Fondos     | Transferencias a Terceros | Conciliación de C | heques Plan d  | e Consolidación de Efectivo | Suspensión de Page |
| Transferencias a Tero       | eros Pendiente de Autori  | zación            |                |                             |                    |
| Confirmar Aprobació         | n de Transferencia a Ter  | ceros             |                |                             |                    |
| Fecha y Hora de la Presen   | tación                    |                   |                |                             |                    |
| Referencia                  |                           |                   |                |                             |                    |
| De                          |                           |                   |                |                             |                    |
| A                           |                           |                   |                |                             |                    |
| Monto                       |                           |                   |                |                             |                    |
| Fecha                       |                           |                   |                |                             |                    |
| Frecuencia                  |                           |                   |                |                             |                    |
| Efectuar N.º de Transferer  | ncias                     |                   |                |                             |                    |
| Tipo de Transferencia       |                           |                   |                |                             |                    |
| Estado                      |                           |                   |                |                             |                    |
| Memorándum                  |                           |                   |                |                             |                    |
| Autenticar                  |                           |                   |                |                             |                    |
| Contraseña*                 |                           |                   | •              |                             |                    |
| Valor del Dispositivo de Se | aguridad*                 |                   |                |                             |                    |
|                             |                           |                   | Anterio        | or Confirmar                |                    |

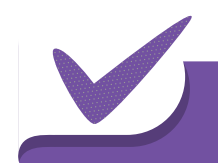

R

¡Y listo! Aparecerá un mensaje indicando que la transferencia de Fondos fue autorizada o rechazada satisfactoriamente.

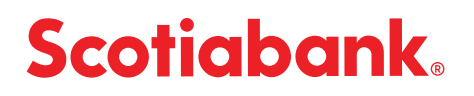